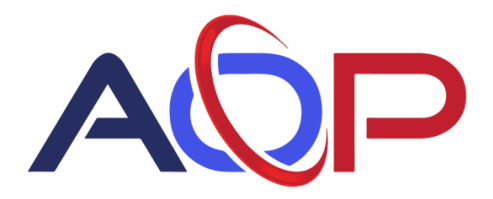

## How to Pay Invoices (when logged in):

## Making a one-time payment

- From the main page, click on Open Invoices.

   https://payments.ceo/ukce.com/AOP
   ACP
   Search Invoices \* & + & LOGOUT
   ACP
   Image of the log Out
   Image of the log Out
   Image of the log Out
   Image of the log Out
   Image of the log Out
   Image of the log Out
   Image of the log Out
   Image of the log Out
   Image of the log Out
   Image of the log Out
   Image of the log Out
   Image of the log Out
   Image of the log Out
   Image of the log Out
   Image of the log Out
   Image of the log Out
   Image of the log Out
   Image of the log Out
   Image of the log Out
   Image of the log Out
   Image of the log Out
   Image of the log Out
   Image of the log Out
   Image of the log Out
   Image of the log Out
   Image of the log Out
   Image of the log Out
   Image of the log Out
   Image of the log Out
   Image of the log Out
   Image of the log Out
   Image of the log Out
   Image of the log Out
   Image of the log Out
   Image of the log Out
   Image of the log Out
   Image of the log Out
   Image of the log Out
   Image of the log Out
   Image of the log Out
   Image of the log Out
   Image of the log Out
   Image of the log Out
   Image of the log Out
   Image of the log Out
   Image of the log Out
   Image of the log Out
   Image of the log Out
   Image of the log Out
   Image of the log Out
   Image of the log Out
- You will see all open invoices. Your payment portal email account must be the one associated with receiving invoices to see open invoices.

| Invoice Date            | Due Date  | Invoice Amount | Balance Remaining |                  |                               |
|-------------------------|-----------|----------------|-------------------|------------------|-------------------------------|
| IN125581 5<br>3/12/2025 | 3/22/2025 | \$1.00         | \$1.00            | Pay this Invoice | Add to the batch<br>pay queue |
| IN125582 5<br>3/12/2025 | 3/22/2025 | \$1.00         | \$1.00            | Pay this Invoice | Add to the batch<br>pay queue |
| IN125583 D<br>3/12/2025 | 3/22/2025 | \$1.00         | \$1.00            | Pay this Invoice | Add to the batch<br>pay queue |
| IN125584 5<br>3/12/2025 | 3/22/2025 | \$1.00         | \$1.00            | Pay this Invoice | Add to the batch<br>pay queue |
| IN125585 5<br>3/12/2025 | 3/22/2025 | \$1.00         | \$1.00            | Pay this Invoice | Add to the batch<br>pay queue |
| IN125586 5<br>3/12/2025 | 3/22/2025 | \$1.00         | \$1.00            | Pay this Invoice | Add to the batch<br>pay queue |
|                         |           | \$6.00         | \$6.00            |                  |                               |
|                         |           |                |                   |                  |                               |

• To make a payment for one invoice, click on **Pay this invoice**.

| AQP                     |             |                                   |                              | Search                   | Invoices - 🌣 - 💄 LOGOUT       |
|-------------------------|-------------|-----------------------------------|------------------------------|--------------------------|-------------------------------|
|                         | Don't see t | he invoice you're looking for? Yo | u can search by invoice numb | per. Use the link above. |                               |
|                         |             |                                   |                              |                          |                               |
|                         |             |                                   |                              |                          |                               |
|                         |             |                                   |                              |                          |                               |
|                         |             |                                   |                              |                          |                               |
|                         |             |                                   |                              |                          |                               |
|                         |             |                                   |                              |                          |                               |
|                         |             |                                   |                              |                          |                               |
| Invoice Date            | Due Date    | Invoice Amount                    | Balance Remaining            |                          |                               |
| IN125581                | 3/22/2025   | \$1.00                            | \$1.00                       | Pay this Invoice         | Add to the batch<br>pay queue |
| IN125582                | 3/22/2025   | \$1.00                            | \$1.00                       | Pay this Invoice         | Add to the batch<br>pay queue |
| IN125583 b<br>3/12/2025 | 3/22/2025   | \$1.00                            | \$1.00                       | Pay this Invoice         | Add to the batch<br>pay queue |
| IN125584 D<br>3/12/2025 | 3/22/2025   | \$1.00                            | \$1.00                       | Pay this Invoice         | Add to the batch<br>pay queue |
| IN125585 0<br>3/12/2025 | 3/22/2025   | \$1.00                            | \$1.00                       | Pay this Invoice         | Add to the batch<br>pay queue |
| IN125586 D<br>3/12/2025 | 3/22/2025   | \$1.00                            | \$1.00                       | Pay this Invoice         | Add to the batch<br>pay queue |
|                         |             | \$6.00                            | \$6.00                       |                          |                               |

- You will then see invoice details with a download icon to obtain a copy of the invoice and your two payment options.
- Select your payment option, ACH or credit card.

|                | alter.                                                                                        |                       | Provide American a de la 100000                                                                                                    |                                        |
|----------------|-----------------------------------------------------------------------------------------------|-----------------------|----------------------------------------------------------------------------------------------------|----------------------------------------|
|                | ADP                                                                                           |                       | Search Invoices * 🛛 * 🗶 LOCOULT                                                                                                    |                                        |
|                |                                                                                               |                       | Payment Amount                                                                                                    |                                        |
|                |                                                                                               | <u> </u>              | \$ 1.00                                                                                                    |                                        |
|                |                                                                                               |                       | Card Bank                                                                                                    |                                        |
|                |                                                                                               |                       | Amount         \$1.00         Amount         \$1.00           Fee: 3% Credit, 0% Debit         \$0.03         Fee         \$0.00           Total         \$1.00         Total         \$1.00                                                                                                    |                                        |
|                | Other Invoice<br>Invoice Date                                                                 | IN126581<br>3/12/2025 | Click above to select payment by bank or card.                                                                                                    |                                        |
|                | Due Date<br>Invoice Amount                                                                    | 3/22/2025<br>\$1.00   | Routing Number*                                                                                                    |                                        |
|                | Test invoice #1                                                                               |                       | Account Number *                                                                                                    |                                        |
|                | Invoice Balance                                                                               | \$1.00                | Verify Account Number *                                                                                                    |                                        |
|                | Đ                                                                                             |                       | Name on Account *                                                                                                    |                                        |
|                | arillaopinc.com<br>www.aopinc.com                                                             |                       | Postal Code *                                                                                                    |                                        |
|                |                                                                                               |                       | End Norma*                                                                                                    |                                        |
|                |                                                                                               |                       | First Name                                                                                                    |                                        |
|                |                                                                                               |                       | Cast rearing                                                                                                    |                                        |
|                |                                                                                               |                       | Europa -                                                                                                    |                                        |
|                |                                                                                               |                       | Automatically pay invoices from AOP using these payment details.                                                                                                    |                                        |
|                |                                                                                               |                       |                                                                                                    |                                        |
|                |                                                                                               |                       | Pwy \$1.00                                                                                                    |                                        |
|                |                                                                                               |                       | Pay \$100                                                                                                    |                                        |
| A https://pg   | wments cooluico com//                                                                         | AOD/Davmont/          | Pay \$100                                                                                                    | <u>ک</u>                               |
| https://pa     | ayments.ceojuice.com//                                                                        | ٩OP/Payment/          | الndex/24d890a9-9a9c-4590-808b-874f5                                                                                                    | 3                                      |
| https://pa     | ayments.ceojuice.com//                                                                        | AOP/Payment/          | میں 100 میں 100 میں | 3                                      |
| ີ https://pa   | ayments.ceojuice.com//                                                                        | AOP/Payment/          | میں 100<br>/Index/24d890a9-9a9c-4590-808b-874f5                                                                                                    | 3                                      |
| ) https://pa   | ayments.ceojuice.com//                                                                        | AOP/Payment/          | میں 100<br>//ndex/24d890a9-9a9c-4590-808b-874f5                                                                                                    | 3                                      |
| ້ງ https://pa  | ayments.ceojuice.com//                                                                        | AOP/Payment/          | میں 100<br>(Index/24d890a9-9a9c-4590-808b-874f5 کے لکھ کے ایک کی کہ کا المحادی: • ۵ - ۱ (Locourt<br>Payment Amount :<br>۱ المو                                                                                                    | 3                                      |
| ל https://pa   | ayments.ceojuice.com//                                                                        |                       | Payet100           /Index/24d890a9-9a9c-4590-808b-874f5         ج         ج         ج                                                                                                    | ~~~~~~~~~~~~~~~~~~~~~~~~~~~~~~~~~~~~~~ |
| ្នំ https://pa | ayments.ceojuice.com//                                                                        | AOP/Payment/          | Pay \$100           /Index/24d890a9-9a9c-4590-808b-874f5         Q         Q<                                                                                                    | (j                                     |
| ີ https://pa   | ayments.ceojuice.com//                                                                        |                       | Pay \$100           /Index/24d890a9-9a9c-4590-808b-874f5         Q         A <sup>h</sup> C         C           Barch Invicos • 0 • 1         Ecosor         C         C         C           • 100         • 100         Ecosor         C         C         C           • 100         • 100         Ecosor         Ecosor         Ecos                                                                                                    | ا د <i>ر</i>                           |
| ື https://pa   | ACP                                                                                           | AOP/Payment/          | Pay 1100           /Index/24d890a9-9a9c-4590-808b-874f5         Q         A <sup>1</sup> Q <sup>2</sup> Q <sup>2</sup>                                                                                                    | 505 I                                  |
| ិ https://pa   | Abr                                                                                           | AOP/Payment/          | Pay \$100           /Index/24d890a9-9a9c-4590-808b-874f5         Q         A <sup>b</sup> Q         Q         Q         C         C <td< td=""><td>- E</td></td<>                                                                                                    | - E                                    |
| ි https://pa   | ayments.ceojuice.com//<br>Alz<br>Other Indice<br>Under Indice<br>Indice Date<br>Indice Accord | AOP/Payment/          | Pay \$100           /Index/24d890a9-9a9c-4590-808b-874f5         Q         A <sup>3</sup> Q         C         C <td< td=""><td>۲۵۶ – ۲۵۶<br/>۱</td></td<>                                                                                                    | ۲۵۶ – ۲۵۶<br>۱                         |
| ි https://pa   | ayments.ceojuice.com//<br>Ada                                                                 | AOP/Payment/          | Pay \$100           /Index/24d890a9-9a9c-4590-808b-874f5         Q         A <sup>3</sup> Q         C         C <td< td=""><td></td></td<>                                                                                                    |                                        |
| ិ https://pa   | ayments.ceojuice.com/,<br>ADP                                                                 | AOP/Payment/          | Pay 1100           /Index/24d890a9-9a9c-4590-808b-874f5         Q.         A         C         C                                                                                                    | 503 I                                  |
| ື https://pa   | ADP                                                                                           | AOP/Payment/          | Pay \$100           /Index/24d890a9-9a9c-4590-808b-874f5         Q         A         A         A         C         C         C         C         E secto: Invices: • Q - 4         E Secto: Invices: • Q - 4         E Secto: • D - 4         E Secto: • D - 4         E Sec                                                                                                    |                                        |
| ී https://pa   | ACP                                                                                           | AOP/Payment/          | Pay 1100           /Index/24d890a9-9a9c-4590-808b-874f5         Q         A <sup>1</sup> Q <sup>2</sup> C         C                                                                                                    | (P2)                                   |
| ל https://pa   | ACF                                                                                           | AOP/Payment/          | Pay 1100           /index/24d890a9-9a9c-4590-808b-874f5         Q         A <sup>1</sup> Q <sup>2</sup> C         C                                                                                                    |                                        |
| ិ https://pa   | ACF                                                                                           | AOP/Payment/          | Payment Amount       Stank       Amount       South       Control       Control                                                                                                    |                                        |
| ື https://pa   | ayments.ceojuice.com//<br>A2#                                                                 | AOP/Payment/          | /Index/24d890a9-9a9c-4590-808b-874f5       C       A <sup>h</sup> C       C         /Index/24d890a9-9a9c-4590-808b-874f5       C       A <sup>h</sup> C       C                                                                                                    |                                        |
| https://pa     | ayments.ceojuice.com//<br>ACP                                                                 | AOP/Payment/          | Index/24d890a9-9a9c-4590-808b-874f5       A       A       C       C                                                                                                    |                                        |

- Enter payment details.
- Press the green **Pay** button at the bottom of the form. You cannot overpay invoices, but you can underpay them by changing the amount at the top of the form.
- A payment confirmation number will pop up and you will receive an email confirmation.

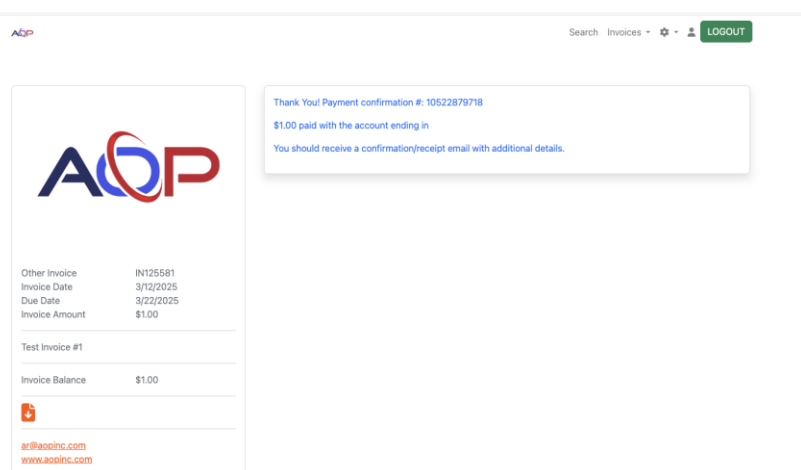

|                                                                                                    |                                                                          |                                              |                                                                                    |                                                                                                    |                | he becominent' |      | OCOULT. |  |
|----------------------------------------------------------------------------------------------------|--------------------------------------------------------------------------|----------------------------------------------|------------------------------------------------------------------------------------|----------------------------------------------------------------------------------------------------|----------------|----------------|------|---------|--|
|                                                                                                    | AQP                                                                      |                                              |                                                                                    |                                                                                                    | Searc          | h Invoices *   | φ· 1 | LUGOUT  |  |
|                                                                                                    |                                                                          |                                              | Thank You! Payment con<br>\$1.03 paid with the card of<br>You should receive a con | irmation #: 10522907625<br>Inding in<br>Irmation/receipt email with addit                                                                                                    | ional details. |                |      |         |  |
|                                                                                                    | Other Invoice<br>Invoice Date<br>Due Date<br>Invoice Amount              | IN125582<br>3/12/2025<br>3/22/2025<br>\$1.00 |                                                                                    |                                                                                                    |                |                |      |         |  |
|                                                                                                    | Test Invoice #2                                                          | \$1.00                                       |                                                                                    |                                                                                                    |                |                |      |         |  |
|                                                                                                    | 5                                                                        |                                              |                                                                                    |                                                                                                    |                |                |      |         |  |
|                                                                                                    |                                                                          |                                              |                                                                                    |                                                                                                    |                |                |      |         |  |
|                                                                                                    | atiliaopinc.com<br>www.aopinc.com                                        |                                              |                                                                                    |                                                                                                    |                |                |      |         |  |
|                                                                                                    | arilladonic.com                                                          |                                              |                                                                                    |                                                                                                    |                |                |      |         |  |
| OP Payment Confirmation                                                                                                    | arilledomic.com<br>www.aceinc.com                                        |                                              |                                                                                    | ن<br>ن<br>ن<br>ن<br>ن<br>ن<br>ن<br>ن<br>ن<br>ن<br>ن                                                                                                    | → ·            |                |      |         |  |
| JP Payment Confirmation -<br>A ○ ar⊚aopinc.com •                                                                                                    | erilledonic.com<br>www.addinc.com                                        |                                              |                                                                                    | ن الجرير (م. ۲<br>Today at 840 A                                                                                                    | →<br>M         |                |      |         |  |
| OP Payment Confirmation                                                                                                    | IN125581                                                                 |                                              |                                                                                    | ن مے ہیں۔<br>Today at 940A                                                                                                    | →<br>M         |                |      |         |  |
| OP Payment Confirmation -<br>ar@aopinc.com -<br>This invoice has been paid.<br>You have any questions, piles<br>sistance you may need.                                                   | IN125581                                                                 | 700 or <u>ar@acpinc.co</u>                   | m. We will be happy to provid                                                      | ن مربع هر با<br>Today at 940 A<br>e any information or                                                                                                    | →<br>M         |                |      |         |  |
| OP Payment Confirmation -<br>ar@aopine.com -<br>This invoice has been paid.<br>You have any questions, piles<br>sistance you may need.<br>Thank you for your continued b                 | IN125581<br>car@aopinc.com><br>ase contact us at 337-477-33<br>susiness. | 700 or <u>ar@aopinc.co</u>                   | m. We will be happy to provid                                                      | ن الجريم الجريمين<br>Today at 940A<br>e any information or                                                                                                    | →<br>M         |                |      |         |  |
| OP Payment Confirmation -<br>ar@aopinc.com «<br>This invoice has been paid.<br>tyou have any questions, piece<br>selstance you may need.<br>Thank you for your continued to<br>toward of | -IN125581 car@aopinc.com> use contact us at 337-477-3; pusiness. but     | 700 or <u>ar@acpinc.co</u> r                 | m. We will be happy to provid                                                      | ن الجريمي المراجع المراجع م<br>المراجع المراجع المراجع المراجع المراجع المراجع المراجع المراجع المراجع المراجع المراجع المراجع المراجع المراجع | ÷<br>M         |                |      |         |  |

## Paying multiple invoices with one payment

• From the main page, click on **Open Invoices**.

| https://payments.ceojuice.com/AOP                                              |                                      | * (                                                     |
|--------------------------------------------------------------------------------|--------------------------------------|---------------------------------------------------------|
| qùa                                                                            |                                      | Search Invoices 🛪 🌣 🗶 LOGOUT                            |
|                                                                                |                                      |                                                         |
| €+ Log Out                                                                     | i⊟ Open Invoices                     | Q Invoice Search                                        |
|                                                                                | View your open invoices sent to you. | If you have a few details, you can find an invoice that |
| Saved Payment Details<br>View your saved payment details and autopay settings. |                                      | was not sent to you.                                    |

• You will see all open invoices. Your payment portal email account must be the one associated with receiving invoices to see open invoices.

| AQP                     |             |                                    |                              | Search                   | Invoices 🔹 🌣 🔹 LOGOUT         |
|-------------------------|-------------|------------------------------------|------------------------------|--------------------------|-------------------------------|
|                         | Don't see t | the invoice you're looking for? Yo | u can search by invoice numb | ber. Use the link above. |                               |
|                         |             |                                    |                              |                          |                               |
| A                       | <u>6</u> F  | )                                  |                              |                          |                               |
| Invoice Date            | Due Date    | Invoice Amount                     | Balance Remaining            |                          |                               |
| IN125581 5<br>3/12/2025 | 3/22/2025   | \$1.00                             | \$1.00                       | Pay this Invoice         | Add to the batch<br>pay queue |
| IN125582 皆<br>3/12/2025 | 3/22/2025   | \$1.00                             | \$1.00                       | Pay this Invoice         | Add to the batch<br>pay queue |
| IN125583 6<br>3/12/2025 | 3/22/2025   | \$1.00                             | \$1.00                       | Pay this Invoice         | Add to the batch<br>pay queue |
| IN125584 6<br>3/12/2025 | 3/22/2025   | \$1.00                             | \$1.00                       | Pay this Invoice         | Add to the batch<br>pay queue |
| IN125585 🔁<br>3/12/2025 | 3/22/2025   | \$1.00                             | \$1.00                       | Pay this Invoice         | Add to the batch<br>pay queue |
| IN125586 5<br>3/12/2025 | 3/22/2025   | \$1.00                             | \$1.00                       | Pay this Invoice         | Add to the batch<br>pay queue |
|                         |             | \$6.00                             | \$6.00                       |                          |                               |

• Select **Add to the batch queue** for each invoice you want to pay and then click on **Pay** at the bottom to open the payment screen.

| ://payments.c | eojuice.com/AOP/        | /Invoice          |                                 |                              | Q                   | A»        | ☆ 🚯                           | G ( |
|---------------|-------------------------|-------------------|---------------------------------|------------------------------|---------------------|-----------|-------------------------------|-----|
|               | AQP                     |                   |                                 |                              | Search In           | nvoices + | 🗢 - 🙎 LOGOUT                  |     |
|               |                         | Don't see the inv | roice you're looking for? You o | an search by invoice number. | Use the link above. |           |                               |     |
|               |                         |                   |                                 |                              |                     |           |                               |     |
|               | Invoice Date            | Due Date          | Invoice Amount                  | Balance Remaining            |                     |           | Pay \$2.00 🕑                  |     |
|               | IN125583 5<br>3/12/2025 | 3/22/2025         | \$1.00                          | \$1.00                       | Pay this Invoice    |           | Add to the batch<br>pay queue |     |
|               | IN125584 6<br>3/12/2025 | 3/22/2025         | \$1.00                          | \$1.00                       | Pay this Invoice    |           | Add to the batch<br>pay queue |     |
|               | IN125585 5<br>3/12/2025 | 3/22/2025         | \$1.00                          | \$1.00                       | Pay this Invoice    | ۲         | Add to the batch<br>pay queue |     |
|               | IN125586 5<br>3/12/2025 | 3/22/2025         | \$1.00                          | \$1.00                       | Pay this Invoice    | ۲         | Add to the batch<br>pay queue |     |
|               |                         |                   | \$4.00                          | \$4.00                       |                     | Pay       | \$2.002                       |     |

• The invoices you choose to pay are listed on the left and the total amount at the top.

| https://payments.ceojuice.com/AOP/Payment/Bate         | ch?keys=29595dec-7626-4a01-94a0 이 A 않 않 @                                                                                                    | 3 |
|--------------------------------------------------------|----------------------------------------------------------------------------------------------------|---|
| AQP                                                    | Search Invoices - 🕸 - 💄 LOGOUT                                                                                                    |   |
|                                                        | Payment Amount<br>\$ 200                                                                                                    |   |
|                                                        | Card Bank                                                                                                    |   |
|                                                        | Amount         \$2,00         Amount         \$2,00           Fee:         3% Credit, 0% Debit         \$2,00         Fee         \$0,00           Total         \$2,00         Total         \$2,00 |   |
| Invoice IN125583 b \$1.00<br>Invoice IN125584 b \$1.00 | Routing Number *                                                                                                    |   |
| Total \$2.00<br>ar@asolic.com                          | Account Number *                                                                                                    |   |
| WWW.abdirtc.com                                        | Verify Account Number *                                                                                                    |   |
|                                                        | First Name *                                                                                                    |   |
|                                                        | Last Name *                                                                                                    |   |
|                                                        | Emal *                                                                                                    |   |
|                                                        | Automatically pay invoices from AOP using these payment details.                                                                                                    |   |
|                                                        | Bur #200                                                                                                    |   |

- Enter payment details.
- Press the green **Pay** button at the bottom of the form. You cannot underpay the total of the invoices when batch paying, you must pay the entire amount.
- A payment confirmation number will pop up, and you will also be emailed a payment confirmation.

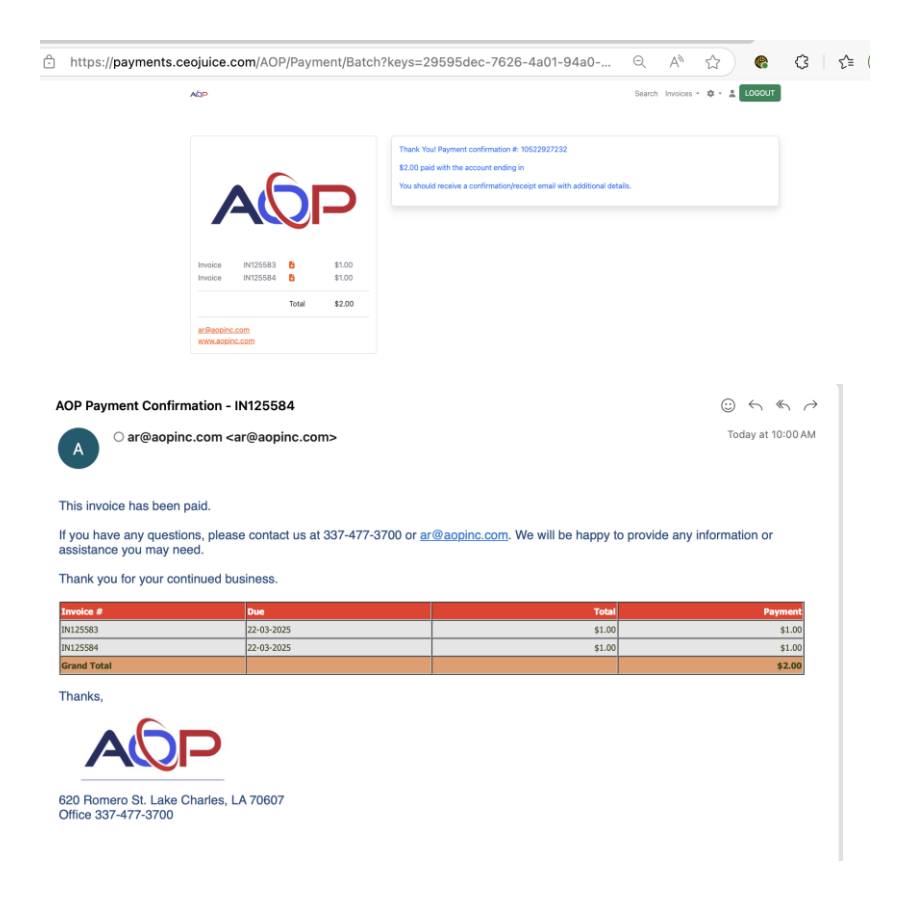

## How to Pay Invoices (while not logged in)

- You do not have to login to your account to pay invoices.
- Click on the link in the email you receive with your current invoice.

| Your rec               | cent AOP invoice - IN125581                                                                   | $\odot$ $\leftarrow$ $\leftarrow$ $\rightarrow$       |
|------------------------|-----------------------------------------------------------------------------------------------|-------------------------------------------------------|
|                        | O ar@aopinc.com <ar@aopinc.com></ar@aopinc.com>                                               | Tuesday, March 18, 2025 at 7:45 PM                    |
| A                      | To:                                                                                           |                                                       |
|                        | Inv_IN125581.pdf<br>36.5 KB                                                                   |                                                       |
|                        | Download - Preview                                                                            |                                                       |
|                        |                                                                                               |                                                       |
|                        |                                                                                               |                                                       |
|                        |                                                                                               |                                                       |
|                        |                                                                                               |                                                       |
| Click here             | e to make a payment                                                                           |                                                       |
| If you hav<br>may need | ve any questions, please contact us at 337-477-3700 or <u>ar@aopinc.com</u> . We will b<br>d. | be happy to provide any information or assistance you |
| Thank yo               | ou for your continued business.                                                               |                                                       |
| Thanks,                |                                                                                               |                                                       |
|                        |                                                                                               |                                                       |
| 620 Rom                | ero St. Lake Charles, LA 70607                                                                |                                                       |
| Office 33              | 7-477-3700                                                                                    |                                                       |

• It'll bring you straight to the payment page, but you will not be logged in.

| https://payments.ceojuice.com/AOP/Payme                                                         | int/Index/a05ff785-2cbd-403f-9273-aba095 ର୍ A 🏠 🏀                                                                                                    |
|-------------------------------------------------------------------------------------------------|----------------------------------------------------------------------------------------------------|
| ASP                                                                                             | Search Involves • Ø • ± LOOOUT                                                                                                    |
|                                                                                                 | Payment Amount<br>5 1.00                                                                                                    |
|                                                                                                 | Card         Bank           Amout         \$100           Fer 3% Crudit, 0% Deakt         \$100           Totel         \$100           Totel         \$100 |
| Other Invoice IN125681<br>Invoice Date 3/12/2025<br>Due Date 3/22/2025<br>Invoice Amount \$1.00 | Click above to select payment by bank or card.<br>Routing Number *                                                                                          |
| Test Invoice #1<br>Invoice Balance \$1.00                                                       | Account Number *                                                                                                    |
| 8                                                                                               | Name on Account *                                                                                                    |
| artiliagoinc.com<br>www.acoinc.com                                                              | Postal Code *                                                                                                    |
|                                                                                                 | First Name *                                                                                                    |
|                                                                                                 | Lest Name *                                                                                                    |
|                                                                                                 | Email *                                                                                                    |
|                                                                                                 | Automatically pay invoices from AOP using these payment details.                                                                                            |
|                                                                                                 | Pay \$1.00                                                                                                    |

- Enter your payment details and click the green **Pay** button. It'll send a payment confirmation to the email you enter on the payment page.
- Anyone with the payment link can make payments, however, only the email associated with accounts payable for your company will be able to set up a profile, schedule auto payments, and view outstanding invoices.